## Jak zainstalować/zaimportować certyfikat urzędu pośredniego CA TELEKOMUNIKACJA POLSKA w systemie Windows?

- 1. Należy pobrać certyfikat z <u>adresu (format PEM, base64)</u> http://signet.pl/repository/catp/ca\_tp\_pem\_sha256.crt
- 2. Należy zainstalować certyfikat:
  - a. Po podwójnym kliknięciu na certyfikacie należy wcisnąć przycisk Zainstaluj certyfikat

| 🕵 Certyfikat                                                                                                    | $\times$ |
|----------------------------------------------------------------------------------------------------|----------|
| Ogólne Szczegóły Ścieżka certyfikacji                                                                           |          |
| Informacje o certyfikacie                                                                                       | 1        |
| Ten certyfikat jest przeznaczony do:<br>• Wszystkie zasady wydawania<br>• Wszystkie zasady aplikacji            |          |
| * Więcej informacji można znaleźć w oświadczeniu urzędu certyfikacji. Wystawiony dla: CA TELEKOMUNIKACJA POLSKA | ,        |
| Wystawiony przez: Signet - RootCA                                                                               |          |
| Ważny od 18.01.2018 do 19.01.2024                                                                               |          |
| Zainstaluj certyfikat Oświadczenie wystawcy                                                                     |          |
| ОК                                                                                                    |          |

Po pojawieniu się kreatora importu certyfikatów należy wybrać **Lokalizację przechowywania – Komputer lokalny** i wcisnąć przycisk **Dalej** 

|                                                                                                    | $\times$ |
|----------------------------------------------------------------------------------------------------|----------|
| 🗧 ᡒ Kreator importu certyfikatów                                                                                                    |          |
|                                                                                                    |          |
| Kreator importu certyfikatów — Zapraszamy!                                                                                                    |          |
| Ten kreator pozwala kopiować certyfikaty, listy zaufania certyfikatów oraz listy odwołania certyfikatów z dysku twardego do magazynu certyfikatów.                                                                                                    |          |
| Certyfikat, wystawiany przez urząd certyfikacji, stanowi potwierdzenie tożsamości<br>użytkownika i zawiera informacje używane do ochrony danych lub do ustanawiania<br>bezpiecznych połączeń sieciowych. Magazyn certyfikatów jest obszarem systemowym,<br>w którym przechowywane są certyfikaty.                                                                                                    |          |
| Lokalizacja przechowywania                                                                                                    |          |
| Bieżący użytkownik                                                                                                    |          |
| Komputer lokalny                                                                                                    |          |
| Aby kontynuować, kliknij przycisk Dalej.                                                                                                    |          |
|                                                                                                    |          |
|                                                                                                    |          |
|                                                                                                    |          |
| Second Second Se |          |

Wybieramy **Umieść wszystkie certyfikaty w następującym magazynie**, wciskamy przycisk **Przeglądaj**, a następnie wybieramy **Pośrednie urzędy certyfikacji** i wciskamy przycisk **OK** 

| Wybieranie magazynu certyfikatów >                                                                                                    | ×                                                                                                    |
|----------------------------------------------------------------------------------------------------|----------------------------------------------------------------------------------------------------|
| Osobisty       Caufane główne urzędy certyfikacji         Zaufanie urzędy certyfikacji       Pośrednie urzędy certyfikacji         Zaufani wydawcy       Certyfikaty niezaufane         Pokaż magazyny fizyczne       OK | e, w których przechowywane są<br>magazyn certyfikatów; możesz jednak<br>ikatów na podstawie typu certyfikatu<br>jącym magazynie<br>Przeglądaj |
|                                                                                                    | Dalej Anuluj                                                                                                    |

Wciskamy przycisk **Dalej**, a następnie przycisk **Zakończ** 

| ←  ₩ Kreator importu certyfikatów                                                              | ×       |  |
|------------------------------------------------------------------------------------------------|---------|--|
| Kończenie pracy Kreatora importu certyfikatów                                                  |         |  |
| Certyfikat zostanie zaimportowany po kliknięciu przycisku Zakończ.                             |         |  |
| Wybrane zostały następujące ustawienia:                                                        |         |  |
| Magazyn certyfikatów wybrany przez użytkownika Pośrednie urzędy certyf<br>Zawartość Certyfikat | fikacji |  |
|                                                                                                |         |  |
|                                                                                                |         |  |
|                                                                                                |         |  |
|                                                                                                |         |  |
|                                                                                                |         |  |
|                                                                                                |         |  |
| Zelector                                                                                       | Anului  |  |
| Zakoncz                                                                                        | Anuluj  |  |

Zalecane przelogowanie / restart.